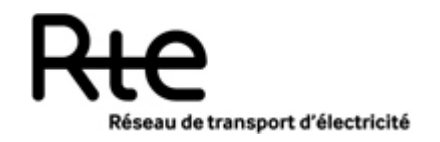

Date d'approbation : 05/02/15 Date d'applicabilité : 05/02/15 Date de fin de validité :

|  | NT | SI-INFO | PSI-CIMPSI-DPCM | 11 | 00518 |
|--|----|---------|-----------------|----|-------|
|--|----|---------|-----------------|----|-------|

Indice : 3

# Processus ARENH Guide d'implémentation des fichiers des RE multi fournisseurs

21 Pages

Documents annulés : Documents de référence :

Référence fonctionnelle :

Résumé :

Cette note définit les formats des fichiers que les RE multi fournisseurs doivent constituer et transmettre à RTE dans le cadre du processus ARENH.

Il est également indiqué les modalités de transmission de ces fichiers à RTE.

| Accessibilité : |   | Métier et processus po | rteurs directement impliqués : | Domaine G | ED : |
|-----------------|---|------------------------|--------------------------------|-----------|------|
| Libre           | Х | Métier, fonction       | SI-INFO                        | Public    | Х    |
| RTE             |   | Macroprocessus RTE     |                                | Privé     |      |
| Restreinte      |   | Processus local        |                                |           |      |
| Confidentielle  |   |                        |                                |           |      |

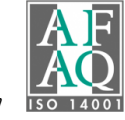

# SOMMAIRE

| 1. | 0   | 0bjet                                                         |
|----|-----|---------------------------------------------------------------|
| 2. | Τe  | erminologie                                                   |
| 3. | Le  | es données à transmettre par les RE concernés4                |
| 4. | 0   | Origine des données                                           |
| 5. | Le  | es fichiers à transmettre                                     |
|    | 5.1 | Les codes nécessaires pour la constitution des fichiers       |
|    | 5.2 | Caractéristiques des fichiers7                                |
|    | 5.3 | Exemples de nom de fichier9                                   |
|    | 5.4 | Exemple de contenu du fichier10                               |
| 6. | М   | Iodalités de transmission à RTE12                             |
|    | 6.1 | Etape 1 - Dépôt des fichiers sur Post'nGo13                   |
|    | 6.  | .1.1 Sélection des fichiers                                   |
|    | 6.  | .1.2 Renseignement de l'expéditeur                            |
|    | 6.  | .1.3 Soumission des fichiers                                  |
|    | 6.2 | Etape 2 - Sélection des destinataires RTE17                   |
|    | 6.  | .2.1 Ajout des destinataires                                  |
|    | 6.  | .2.2 Ajout du message à l'email de notification (optionnel)18 |
|    | 6.3 | Etape 3 - Confirmation de votre envoi20                       |
|    |     |                                                               |

# 1. Objet

Dans le cadre du processus ARENH qui découle de l'application du décret 2011-466, ce document a pour objet de décrire :

- Les données à transmettre à RTE par les Responsables d'Equilibre (RE) concernés,
- Les formats des fichiers à respecter devant contenir ces données,
- Les modalités d'envoi de ces données à RTE et la date limite de réception de ces données par RTE.

Cette note vient en complément de la note « Méthode de calcul de la consommation constatée d'un fournisseur dans le cadre de l'ARENH en application du décret 2011-466 » (note [1]).

## 2. Terminologie

ARENH : Accès Régulé à l'Electricité Nucléaire Historique

- CRE : Commission de Régulation de l'Energie
- GRD : Gestionnaire de Réseau de Distribution
- NEB : Service de Notification d'Echange de Bloc d'énergie
- RE : Responsable d'Equilibre
- RPD : Réseau Public de Distribution
- RPT : Réseau Public de Transport

# 3. Les données à transmettre par les RE concernés

Les RE concernés sont les RE qui ont dans leur périmètre des clients finals alimentés par plusieurs fournisseurs dont au moins un fournisseur ayant bénéficié de l'ARENH. Ces RE sont appelés RE multi fournisseurs.

<u>Avant le 10 avril de l'année A+1</u>, ces RE doivent transmettre à RTE, pour l'année de consommation A, pour chaque fournisseur, les données suivantes au pas demi-horaire :

- 1. La courbe de charge des grands clients RPT télérelevés moins les NEB RE-Site RPT en provenance d'autres RE (cf. §4.3.1 de la note [1])
- 2. La courbe de charge des NEB RE-Sites RPT livrées par le fournisseur sur des sites RPT non rattachés à son périmètre (cf. §4.3.1 de la note [1])
- La courbe de charge des corrections E<sub>Excédent</sub> à affecter au fournisseur, liées aux NEB RE-Sites RPT livrées par le fournisseur en excédent des consommations réelles de sites RPT (cf. §4.3.1 de la note [1])
- La courbe de charge agrégée calée des petits clients profilés RPD (cf. §4.3.2 de la note [1]). <u>Cette courbe est à fournir jusqu'à l'année de consommation 2015 incluse.</u>
- La courbe de charge agrégée calée des grands clients profilés RPD (cf. §4.3.2 de la note [1]). <u>Cette courbe est à fournir jusqu'à l'année de consommation 2015 incluse.</u>
- La courbe de charge agrégée calée des clients profilés RPD (cf. §4.3.2 de la note [1]).
   <u>Cette courbe est à fournir à partir de l'année de consommation 2016.</u>
- 7. La courbe de charge agrégée des grands clients télérelevés RPD moins les NEB RE-Site RPD en provenance d'autres RE (cf. §4.3.2 de la note [1])
- La courbe de charge des NEB RE-Sites RPD déclarées par le RE pour le compte du fournisseur à destination de sites non rattachés à son périmètre (cf. §4.3.2 de la note [1])
- La courbe de charge des corrections E<sub>Excédent</sub> à affecter au fournisseur, liées aux NEB RE-Sites RPD déclarées par le RE pour le compte du fournisseur en excédent des consommations réelles de sites RPD (cf. §4.3.2 de la note [1]).

# 4. Origine des données

Comme indiqué dans le §4.2 de la note [1], les RE multi fournisseurs doivent souscrire :

- Lorsqu'elles existent, les prestations de publication de données des GRD,
- Les prestations du service Dat@RTE auprès de RTE.

Les données ARENH publiées par RTE au travers du service Dat@RTE sont les suivantes :

- La courbe de charge des grands clients RPT télérelevés (moins les NEB RE-Site RPT en provenance d'autres RE) par site RPT
- La courbe de charge des NEB RE-Sites RPT par site RPT
- La courbe de charge des corrections E<sub>Excédent</sub> par site RPT
- La courbe de charge agrégée calée des petits clients profilés RPD par RE et par GRD
- La courbe de charge agrégée calée des grands clients profilés RPD par RE et par GRD
- La courbe de charge agrégée calée des clients profilés RPD par RE et par GRD
- La courbe de charge agrégée des grands clients télérelevés RPD (moins les NEB RE-Site RPD en provenance d'autres RE) par RE et par GRD
- La courbe de charge des corrections E<sub>Excédent</sub> par RE et par GRD.
- Le coefficient de calage ARENH appliqué aux courbes de charge des clients profilés (petits clients, grands clients et clients) afin de caler ces courbes.

RTE publie ces données au fil de l'eau. Les données relatives à l'année A sont figées au 20 mars de l'année A+1.

Les RE multi fournisseurs doivent se rapprocher des GRD pour obtenir la courbe de charge par site RPD des corrections  $E_{Excédent}$  liées aux NEB RE-Sites RPD livrées en excédent des consommations réelles des sites, et au besoin la courbe de charge des NEB RE-Sites RPD par site RPD.

# 5. Les fichiers à transmettre

Les fichiers à transmettre par les RE multi fournisseurs à RTE sont des fichiers au format CSV.

Chaque fichier est propre à un type de courbe.

Ainsi, pour les années de consommation de 2011 à 2015, les RE multi fournisseurs doivent transmettre 8 fichiers pour chaque mois de livraison ARENH.

Puis, à compter de l'année de consommation 2016, les RE multi fournisseurs doivent transmettre 7 fichiers pour chaque mois de livraison ARENH.

Chaque fichier contient les données de TOUS les fournisseurs du RE multi fournisseurs pour UN MOIS CALENDAIRE de données.

ATTENTION : pour chaque type de courbe, le RE multi fournisseurs doit fournir les données pour CHAQUE fournisseur ayant obtenu de l'ARENH qui l'a désigné, ainsi que pour un fournisseur « Autres ». Le fournisseur « Autres » correspond à l'ensemble de tous les fournisseurs qui n'ont pas demandé de l'ARENH et qui sont hébergés dans le périmètre du RE multi fournisseurs.

Si pour un type courbe, un fournisseur n'a pas de données, le fichier doit contenir des valeurs à zéro pour ce fournisseur.

## 5.1 Les codes nécessaires pour la constitution des fichiers

Le nom du fichier contient un code identifiant le RE multi fournisseurs.

Ce code identifiant le RE (également appelé « code DECOMPTES ») est donné par RTE. Le RE multi fournisseurs doit s'adresser à son chargé relation clientèle.

Le contenu du fichier contient les codes des fournisseurs ayant obtenu de l'ARENH, et le code du fournisseur « Autres ».

Comme indiqué au §4.1 de la note [1], la CRE définit les codes des fournisseurs ayant obtenu de l'ARENH et ceux des fournisseurs « Autres ». Pour chaque RE multi fournisseurs, il est défini un code fournisseur « Autres ». Les RE multi fournisseurs doivent donc s'adresser à la CRE pour obtenir les codes des fournisseurs (fournisseurs ayant obtenu de l'ARENH et ayant désigné le RE multi fournisseurs, et fournisseur « Autres »).

<del>~IP</del>

## 5.2 Caractéristiques des fichiers

Les caractéristiques des fichiers sont les suivantes :

- Fichier au format CSV.
- Noms des fichiers :

RE\_*TypeCourbe\_CodeRE\_P\_MMAAAA\_G\_DateHeureGeneration.*csv Où,

• *TypeCourbe* est un libellé relatif à un type de courbe. Les valeurs possibles sont :

| Valeurs possibles du          | Description fonctionnelle                            |  |  |  |  |  |
|-------------------------------|------------------------------------------------------|--|--|--|--|--|
| libelle de <i>l'ypeCourbe</i> |                                                      |  |  |  |  |  |
| RPT-GCTF                      | Courbe de charge des grands clients RPT télérelevés  |  |  |  |  |  |
|                               | par fournisseur                                      |  |  |  |  |  |
| RPT-NEBF                      | Courbe de charge des NEB Site RPT par fournisseur    |  |  |  |  |  |
|                               | sans correction                                      |  |  |  |  |  |
| RPT-EEXCDF                    | Courbe de charge des énergies excédantes des NEE     |  |  |  |  |  |
|                               | Site RPT par fournisseur                             |  |  |  |  |  |
| RPD-PCPCF                     | Courbe de charge agrégée des petits clients profilés |  |  |  |  |  |
|                               | par fournisseur, calée                               |  |  |  |  |  |
|                               | NR : Co tupo do courbo ost à fourpir jusqu'à l'appéo |  |  |  |  |  |
|                               | de consommation 2015 incluse (cf. §3 du présent      |  |  |  |  |  |
|                               | document)                                            |  |  |  |  |  |
| RPD-GCPCF                     | Courbe de charge agrégée des grands clients profilés |  |  |  |  |  |
|                               | par fournisseur, calée                               |  |  |  |  |  |
|                               | NR : Co tupo do courbo ost à fourpir jusqu'à l'appéo |  |  |  |  |  |
|                               | de consommation 2015 incluse (cf. §3 du présent      |  |  |  |  |  |
|                               | document)                                            |  |  |  |  |  |
| RPD-CPCF                      | Courbe de charge agrégée des clients profilés par    |  |  |  |  |  |
|                               | fournisseur, calée                                   |  |  |  |  |  |
|                               | ND: Conturno do pourbo pot à fournir à portir de     |  |  |  |  |  |
|                               | l'année de consommation 2016 (cf. §3 du présent      |  |  |  |  |  |
|                               | document)                                            |  |  |  |  |  |
| RPD-GCTF                      | Courbe de charge agrégée des grands clients RPD      |  |  |  |  |  |
|                               | télérelevés par fournisseur                          |  |  |  |  |  |
| RPD-NEBF                      | Courbe de charge des NEB Site RPD par fournisseur    |  |  |  |  |  |
|                               | sans correction                                      |  |  |  |  |  |
| RPD-EEXCDF                    | Courbe de charge des énergies excédantes des NEB     |  |  |  |  |  |
|                               | Site RPD par fournisseur                             |  |  |  |  |  |

• CodeRE est le code du RE (appelé également « code DECOMPTES »), voir le §5.1 du présent document,

- *MMAAAA* est le mois et l'année de consommation. *MM* est le numéro du mois sur 2 chiffres. *AAAA* est l'année sur 4 chiffres. *MMAAAA* définit le MOIS de données contenues dans le fichier,
- DateHeureGeneration est la date /heure de génération du fichier au format YYYYMMDDHHMMSS
- Contenu des fichiers :
  - Ligne d'entête : DATE;POS;VAL;CODE\_FOURNISSEUR;
  - o 1<sup>ère</sup> colonne : Date de mesure au format JJ/MM/AAAA, où :
    - JJ est le numéro du jour dans le mois sur 2 chiffres
    - MM est le numéro du mois sur 2 chiffres
    - AAAA est le numéro de l'année sur 4 chiffres
  - o 2<sup>ème</sup> colonne : position du pas demi-horaire :
    - Ce champ position prend les valeurs de 1 à 48 pour un jour normal.
    - Ce champ position prend les valeurs de 1 à 46 pour un jour de changement d'heure Hiver > Eté.
    - Ce champ position prend les valeurs 1 à 50 pour un jour de changement d'heure Eté > Hiver). Pour la journée de 25 heures (changement d'heure Eté > Hiver), l'heure en double est positionnée chronologiquement.

La correspondance entre le numéro de la position et le pas demi-horaire est la suivante selon le type de jour :

| Position                | 1     | 2     | 3     | 4     | <br>45    | 46    | 47    | 48    |
|-------------------------|-------|-------|-------|-------|-----------|-------|-------|-------|
| Pas<br>demi-<br>horaire | 00h00 | 00h30 | 01h00 | 01h30 | <br>22h00 | 22h30 | 23h00 | 23h30 |

Jour normal (24 heures, 48 pas demi-horaires) :

Jour de changement d'heure Hiver > Eté (23 heures, 46 pas demi-horaires) :

| Position                | 1     | 2     | 3     | 4     | 5     | 6     | 7     | <br>45    | 46    |
|-------------------------|-------|-------|-------|-------|-------|-------|-------|-----------|-------|
| Pas<br>demi-<br>horaire | 00h00 | 00h30 | 01h00 | 01h30 | 03h00 | 03h30 | 04h00 | <br>23h00 | 23h30 |

#### Jour de changement d'heure Eté > Hiver (25 heures, 50 pas demi-horaires) :

| Position                | 1     | <br>5     | 6     | 7     | 8     | 9     | 10    | <br>49    | 50    |
|-------------------------|-------|-----------|-------|-------|-------|-------|-------|-----------|-------|
| Pas<br>demi-<br>horaire | 00h00 | <br>02h00 | 02h30 | 02h00 | 02h30 | 03h00 | 03h30 | <br>23h00 | 23h30 |

- 3<sup>ème</sup> colonne : puissance moyenne en MW correspondant au pas demi-horaire repéré par le numéro de la position (nombre décimal positif avec une virgule comme séparateur de décimales et 3 décimales)
- o 4<sup>ème</sup> colonne : Code du Fournisseur, voir le §5.1 du présent document
- $\circ\,$  Toutes les lignes se terminent par un point-virgule et le retour chariot est au format windows ou Unix

Un fichier doit contenir tous les fournisseurs du RE multi fournisseurs (fournisseurs ayant reçu de l'ARENH et fournisseur « Autres »).

Pour chaque fournisseur, le fichier doit contenir les données pour chaque jour du mois en question et pour chaque demi-heure.

Si pour un type de courbe, un fournisseur n'a pas de données (par exemple pas de courbe de charge des petits clients profilés calée), les valeurs doivent être renseignées à zéro.

### 5.3 Exemples de nom de fichier

Soit un RE multi fournisseurs ayant pour code RE : RE\_NOMRE Les fichiers suivants concernent le mois de consommation de juillet 2011 :

- Courbes de charge des grands clients RPT télérelevés par fournisseur
  - type de courbe : RPT-GCTF
  - Nom du fichier : RE\_RPT-GCTF\_RE\_NOMRE\_P\_072011\_G\_20120410140000.csv
- Courbes de charge des NEB Site RPT par fournisseur sans correction
  - type de courbe : RPT-NEBF
  - Nom du fichier : RE\_RPT-NEBF\_RE\_NOMRE\_P\_072011\_G\_20120410140000.csv
- Courbes de charge des énergies excédantes des NEB Site RPT par fournisseur
  - type de courbe : RPT-EEXCDF
  - Nom du fichier :
    - RE\_RPT-EEXCDF\_RE\_NOMRE\_P\_072011\_G\_20120410140000.csv
- Courbes de charge agrégée des petits clients profilés par fournisseur, calée
  - type de courbe : RPD-PCPCF
  - Nom du fichier : RE\_RPD-PCPCF\_RE\_NOMRE\_P\_072011\_G\_20120410140000.csv
- Courbes de charge agrégée des grands clients profilés par fournisseur, calée
  - type de courbe : RPD-GCPCF
  - Nom du fichier : RE\_RPD-GCPCF\_RE\_NOMRE\_P\_072011\_G\_20120410140000.csv

- courbes de charge agrégée des clients profilés par fournisseur, calée
  - type de courbe : RPD-CPCF
  - Nom du fichier : RE\_RPD-CPCF\_RE\_NOMRE\_P\_072011\_G\_20120410140000.csv
- Courbes de charge agrégée des grands clients RPD télérelevés par fournisseur
  - o type de courbe : RPD-GCTF
  - Nom du fichier : RE\_RPD-GCTF\_RE\_NOMRE\_P\_072011\_G\_20120410140000.csv
- Courbes de charge des NEB Site RPD par fournisseur sans correction
  - o type de courbe : RPD-NEBF
  - Nom du fichier : RE\_RPD-NEBF\_RE\_NOMRE\_P\_072011\_G\_20120410140000.csv
- Courbes de charge des énergies excédantes des NEB Site RPD par fournisseur
  - o type de courbe : RPD-EEXCDF
  - Nom du fichier : RE\_RPD-EEXCDF\_RE\_NOMRE\_P\_072011\_G\_20120410140000.csv

### 5.4 Exemple de contenu du fichier

Le contenu de fichier suivant concerne le mois de consommation de juillet 2011, pour 2 fournisseurs ayant pour code : 17XEIC-FOURNISS1 (fournisseur ayant obtenu de l'ARENH) et 17XEIC-FRN-AUTRE (fournisseur « Autres »).

DATE; POS; VAL; CODE\_FOURNISSEUR; 01/07/2011;1;154,254;17XEIC-FOURNISS1; 01/07/2011;2;155,021;17XEIC-FOURNISS1; 01/07/2011;3;154,001;17XEIC-FOURNISS1; 01/07/2011;46;155;17XEIC-FOURNISS1; 01/07/2011;47;156;17XEIC-FOURNISS1; 01/07/2011;48;148;17XEIC-FOURNISS1; ..... ..... 31/07/2011;1;241,001;17XEIC-FOURNISS1; 31/07/2011;2;145,457;17XEIC-FOURNISS1; 31/07/2011;3;215,024;17XEIC-FOURNISS1; ..... 31/07/2011;46;155;17XEIC-FOURNISS1; 31/07/2011;47;156;17XEIC-FOURNISS1; 31/07/2011;48;148;17XEIC-FOURNISS1; . . . . . . . . . . . . . . . . . . . . . . . . . . . . . . . .

01/07/2011;1;51;17XEIC-FRN-AUTRE; 01/07/2011;2;51,45;17XEIC-FRN-AUTRE; 01/07/2011;3;50,001;17XEIC-FRN-AUTRE;

.....

01/07/2011;46;47;17XEIC-FRN-AUTRE; 01/07/2011;47;45,258;17XEIC-FRN-AUTRE; 01/07/2011;48;40,154;17XEIC-FRN-AUTRE;

.....

.....

31/07/2011;1;51;17XEIC-FRN-AUTRE; 31/07/2011;2;51,45;17XEIC-FRN-AUTRE; 31/07/2011;3;50,001;17XEIC-FRN-AUTRE;

.....

31/07/2011;46;47;17XEIC-FRN-AUTRE; 31/07/2011;47;45,258;17XEIC-FRN-AUTRE; 31/07/2011;48;40,154;17XEIC-FRN-AUTRE;

# 6. Modalités de transmission à RTE

<u>Avant le 10 avril de l'année A+1</u>, les RE multi fournisseurs doivent avoir transmis à RTE les fichiers des différentes courbes de charge par fournisseur pour l'année A de consommation.

Cette transmission des fichiers doit se faire en utilisant le service de Poste Restante de RTE qui permet de déposer les fichiers destinés à RTE.

Ce service est accessible par Internet au moyen d'un navigateur via l'adresse :

#### https://postngo.rte-france.com

A partir de la page d'accueil (Cf. Figure 1 ci-après), veuillez suivre les étapes décrites dans la suite de ce document.

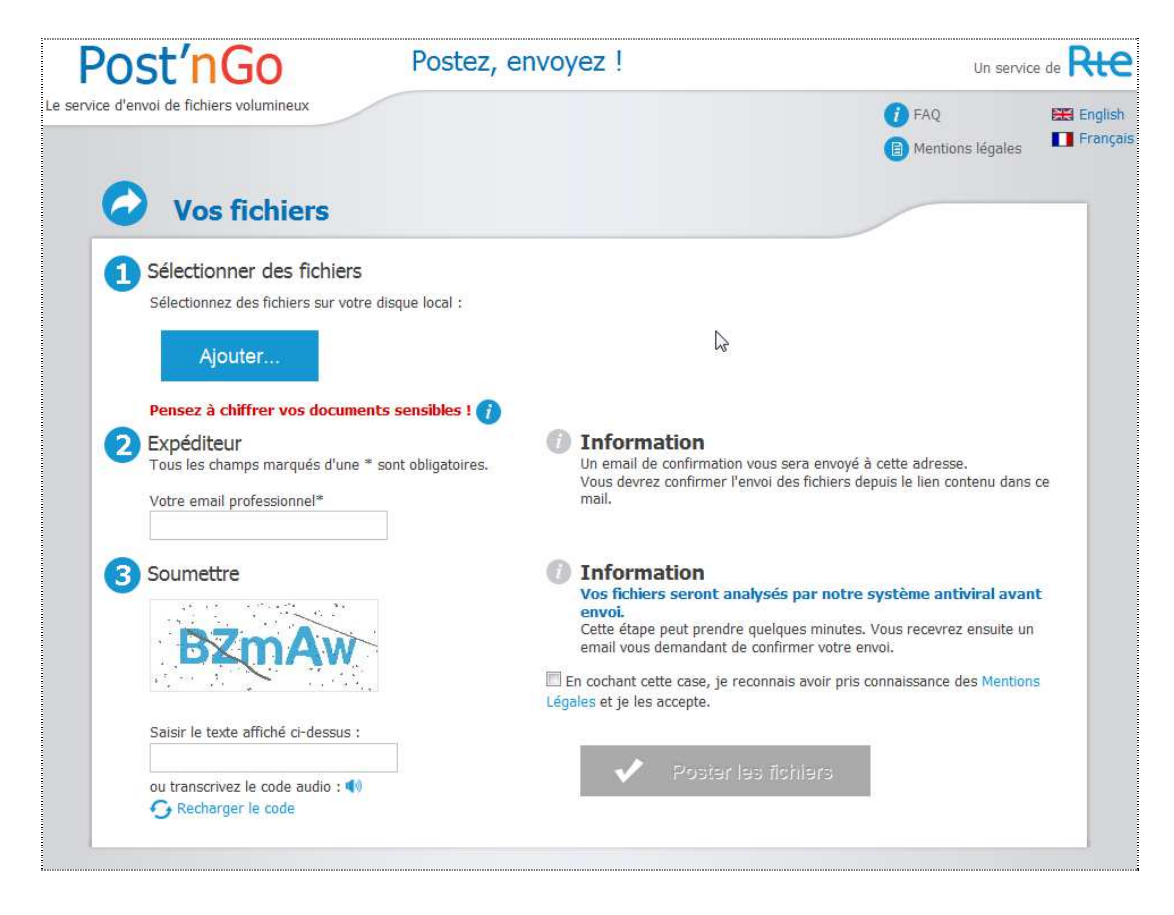

Figure 1. Page d'accueil Post'nGo

же

#### Processus ARENH Guide d'implémentation des fichiers des RE multi fournisseurs

## 6.1 Etape 1 - Dépôt des fichiers sur Post'nGo

Cette première étape est découpée en 3 actions détaillées par la suite :

- 1. Sélection des fichiers.
- 2. Renseignement de l'expéditeur.
- 3. Soumission des fichiers.

### 6.1.1 Sélection des fichiers

Dans cette première section, il vous est demandé de sélectionner des fichiers sur le disque local.

Pour cela, suivre le mode opératoire suivant :

| 1 | Sous « 1 Sélectionner des fichiers », cliquez sur le bouton « Ajouter ».                                                                               | Postez, envoyez !                                                                                                    | Un service de Rece<br>Pray<br>Mentions légeles<br>Un service de Rece<br>Prançais                                                          |
|---|----------------------------------------------------------------------------------------------------|----------------------------------------------------------------------------------------------------|----------------------------------------------------------------------------------------------------|
|   |                                                                                                    | <form></form>                                                                                                    | yé à cette adresse.<br>s'depuis le lien contenu dans ce<br><b>re système antiviral avant</b><br>es. Yous receving: ensuite un<br>e rivol. |
| 2 | Un explorateur Windows<br>permet alors de parcourir les<br>fichiers afin de sélectionner<br>les fichiers à soumettre.<br>La taille totale des fichiers | Ouvrir       Image: Second Second Secon | Rechercher dans : Fichiers à en P<br>E                                                                                                    |
|   | déposés doit être inférieure<br>à 10 Go.                                                                                                    | Systeme (C:)                                                                                                    | Tous les fichiers                                                                                                    |

| 3 | Une fois le fichier sélectionné<br>(un seul fichier peut être<br>choisi à chaque fois via<br>l'explorateur), cliquez sur<br>« Ouvrir ».                                                | Tous les fichiers   Ouvrir  Annuler                                                                                                    |
|---|----------------------------------------------------------------------------------------------------|----------------------------------------------------------------------------------------------------|
| 4 | Le nom du fichier s'affiche<br>alors à droite de l'écran.<br>Vous pouvez ajouter de<br>nouveaux fichiers (dans une<br>limite de 10 fichiers) en<br>répétant les étapes<br>précédentes. | Postez, envoyez !  Postez, envoyez !  Postez devoid de fichiers volumineux  Postez, envoyez !  Postez de fichiers volumineux  Postez de fichiers volumineux  Postez de fichiers survete despeid exact de fichiers defendence/désectomer  Postez de fichiers survete despeid exact de fichiers selectioners  Postez de fichiers survete despeid exact de fichiers selectioners  Postez de fichiers sensebles !  Postez de fichiers sensebles !  Postez de fichiers sensebles !  Postez de fichiers sensebles :  Postez de fichiers sensebles :  Postez de fichiers sensebles :  Postez de fichiers sensebles :  Postez de fichiers sensebles :  Postez de fichiers sensebles :  Postez de fichiers sensebles :  Postez de fichiers sensebles :  Postez de fichiers sensebles :  Postez de fichiers sensebles :  Postez de fichiers de fichiers volumineux  Postez de fichiers de fichiers |
|   | Note : Tous les fichiers<br>peuvent être regroupés au<br>sein d'un unique fichier<br>compressé (« zip ») en<br>cochant la case « Grouper<br>mon envoi en un seul<br>fichier ».         | 3 Sumetre 3 Sumetre 4 B C C C C C C C C C C C C C C C C C C                                                                                                    |

En cas d'erreur, vous pouvez modifier les fichiers qui seront déposés sur Post'nGo.

| 1 | Cochez les cases en face des<br>fichiers à supprimer, ou la<br>case « Tout sélectionner /<br>désélectionner » pour choisir<br>tous les fichiers en une seule<br>opération. | <ul> <li>Tout sélectionner/déselectionner</li> <li>Fichier1.doc</li> <li>Fichier2.doc</li> <li>Fichier3.doc</li> <li>Fichier4.doc</li> <li>Supprimer les fichiers sélectionnés</li> <li>Grouper mon envoi en un seul fichier</li> </ul> |
|---|----------------------------------------------------------------------------------------------------|----------------------------------------------------------------------------------------------------|
|   | Cliquez sur « Supprimer les<br>fichiers sélectionnés » pour<br>supprimer les fichiers dont les<br>cases sont cochées.                                                      | <ul> <li>Tout sélectionner/déselectionner</li> <li>Fichier2.doc</li> <li>Fichier4.doc</li> <li>Supprimer les fichiers sélectionnés</li> <li>Grouper mon envoi en un seul fichier</li> </ul>                                             |

### 6.1.2 Renseignement de l'expéditeur

Dans cette deuxième section, il vous est demandé de saisir l'adresse email professionnelle de l'expéditeur. Elle est utilisée pour envoyer le lien de confirmation d'envoi des fichiers à l'expéditeur, et plus tard elle apparaîtra dans l'email de notification reçu par le destinataire (voir Figure 2).

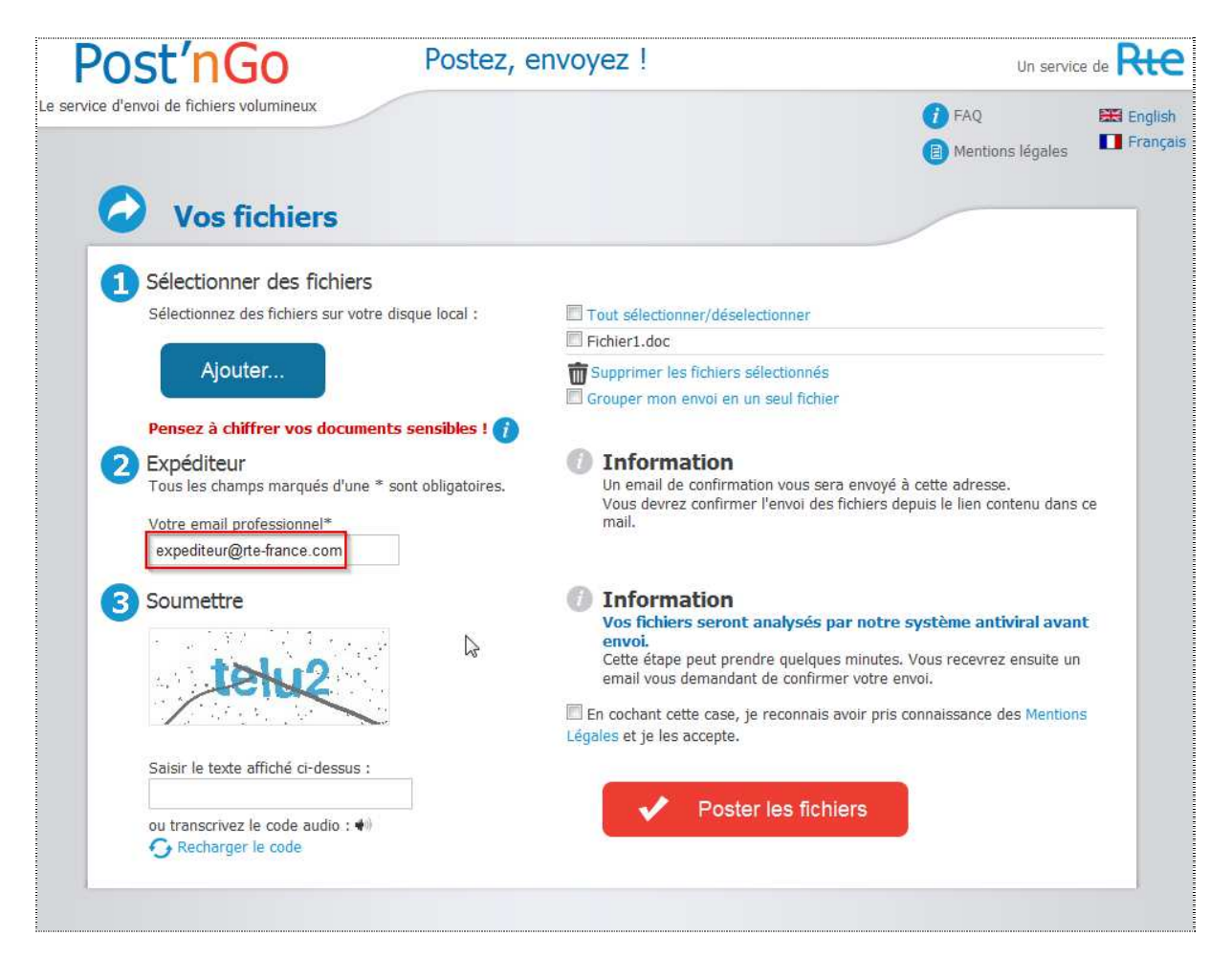

Figure 2. Renseignement de l'adresse email de l'expéditeur.

### 6.1.3 Soumission des fichiers

Dans cette troisième section, il vous est demandé de confirmer la soumission des fichiers sélectionnés. Afin de valider cette dernière étape, suivez les instructions cidessous : Rie

#### Processus ARENH Guide d'implémentation des fichiers des RE multi fournisseurs

| 1 | Saisissez le texte affiché dans                                                                                                    | Post'nGo Postez, e                                                                                                    | envoyez !                                                                                                    | Un service de Rte                                                                                                    |
|---|----------------------------------------------------------------------------------------------------|----------------------------------------------------------------------------------------------------|----------------------------------------------------------------------------------------------------|----------------------------------------------------------------------------------------------------|
|   | le cadre en dessous de la section « 3 Soumettre »                                                                                                    | Le service d'envoi de fichiers volumineux                                                                                                    |                                                                                                    | <ul> <li>(i) FAQ</li> <li>(ii) Mentions légales</li> <li>(iii) Frânçais</li> </ul>                                                                                     |
|   | Vous pouvez recharger le<br>code si celui-ci n'est pas assez<br>clair en cliquant sur<br>« Recharger le code » ou bien<br>le transcrire par audio en<br>cliquant sur l'icône . | <ul> <li>Selectionner des fichiers</li> <li>Selectionner des fichiers sur votre diaque local :</li> <li>Lyouter</li> <li>Pensez à chiffrer vos documents sensibles ! (*)</li> <li>Expéditeur</li> <li>Tous les changes marqués d'une * sont obligatoires.</li> <li>Votre email professionna!*<br/>espediteur@ite-france.com</li> <li>Soumettre</li> <li>Soumettre</li> <li>Satir la texte affiché ci-dessus :<br/>trutz</li> <li>out rensez neutice unice : •)</li> <li>Recharger le code</li> </ul> | Cost selectionner/déselectionne     Cost selectionne     Cost selectione     Cost selectionne     Cost selectionne     Cost select | yé à cette adresse.<br>s'adpuis le lien contenu dans ce<br>re système antiviral avant<br>es. Yous recevrez ensuite un<br>e envoi.<br>ris connaissance des Mentions     |
| 2 | Cochez la case pour confirmer<br>la prise de connaissance et<br>l'acceptation des mentions<br>légales.                                                                         | Postez, e<br>te service d'envoi de fichiers volumineux<br>Vos fichiers<br>Sélectionner des fichiers<br>Sélectionner des fichiers<br>Sélectionner des fichiers                                                                                                    | envoyez !                                                                                                    | Un service de Rece<br>FAQ<br>Mentions légales<br>Mentions légales                                                                                                    |
|   | Vous pouvez consulter ces<br>dernières en cliquant sur le<br>lien correspondant.                                                                                               | Ajouter Pensez à cliffrer vos documents sensibles ! () Pensez à cliffrer vos documents sensibles ! () Pensez à cliffrer vos documents sensibles ! () Pensez à cliffre vos documents sensibles ! () Pensez à cliffre documents Basis le texte affiché ci-dessus : Italiz Out moscrivez le code audo : () Pencharger le code                                                                                                    | <ul> <li>■ Fidier J. doc</li> <li>■ Grouper mon smol en un stud fichier</li> <li>● Grouper mon smol en un stud fichier</li> <li>● Information</li> <li>Un small de confirmation vous sers envo<br/>Vous devrez confirmer l'envo des fichier</li> <li>● Information</li> <li>Won Editiers seront analysiss par not<br/>avoid experimentation de confirmer vot</li> <li>● Information</li> <li>Won Editiers seront analysiss par not<br/>avoid experimentation de confirmer vot</li> <li>● Information</li> <li>Won Editiers seront analysis par not<br/>avoid experimentation de confirmer vot</li> <li>● Information cotte case, je reconnais word par<br/>digates et je leis accepte.</li> <li>×</li> <li>■ Poster les fichlers</li> </ul>                                                                                                    | yé à cate adresse.<br>depuis le lien contenu dans ce<br><b>re système antiviral avant</b><br>es. Yous recevrez ensuite un<br>e envol.<br>Its connaissance des Mentions |
| 3 | Cliquez sur « Poster les fichiers ».                                                                                                    | ✓ F                                                                                                    | Poster les fichiers                                                                                                    |                                                                                                    |

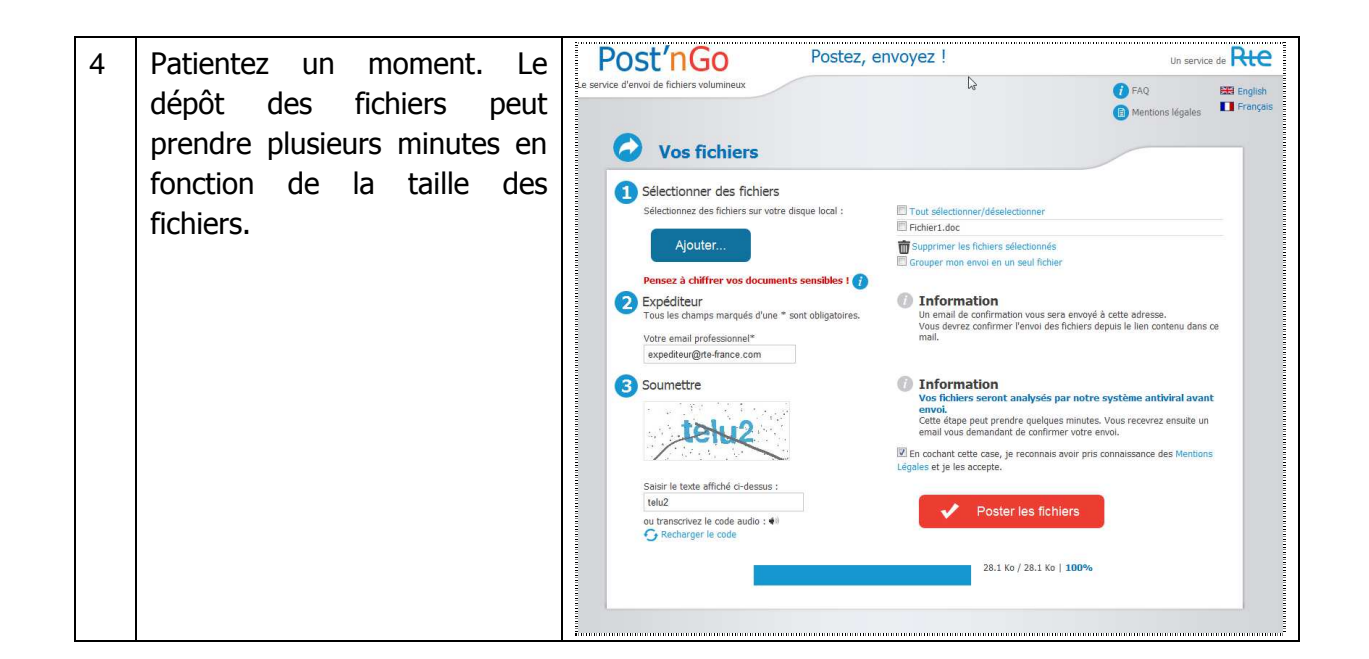

## 6.2 Etape 2 - Sélection des destinataires RTE

Une fois les fichiers déposés sur Post'nGo, il vous est demandé d'ajouter le(s) destinataire(s) de ces fichiers et de compléter (optionnel) le message qui sera proposé dans l'email de notification.

Pour l'envoi des fichiers ARENH, l'adresse de messagerie à renseigner est impérativement :

### RTE-CNES-ARENH@rte-france.com

### 6.2.1 Ajout des destinataires

En tant qu'expéditeur, vous devez renseigner les adresses email du ou des destinataires. Comme indiqué ci-dessous (Figure 3), l'email de l'expéditeur est prérempli avec l'adresse email renseignée au préalable. Vous devez ensuite remplir le champ « Les destinataires », en séparant les adresses email par des « ; ».

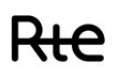

не

#### Processus ARENH Guide d'implémentation des fichiers des RE multi fournisseurs

| <mark>®ost′nGo</mark>                                         | Postez, envoyez !                                                                                |                                            | Un servi                             | ce de <b>RtC</b> |  |
|---------------------------------------------------------------|--------------------------------------------------------------------------------------------------|--------------------------------------------|--------------------------------------|------------------|--|
| Le service d'envoi de fichiers volumineux                     |                                                                                                  |                                            | <b>i</b> FAQ<br>A Mentions légales   | 🔛 English        |  |
| 1 Fichier(s)                                                  |                                                                                                  |                                            |                                      |                  |  |
| <b>File name:</b> Fichier1.doc, <b>T</b> ie <b>13/06/2014</b> | a <b>ille:</b> 25.50 KB                                                                          |                                            |                                      |                  |  |
| <b>P</b> Vos destinata                                        | ires                                                                                             |                                            |                                      |                  |  |
| Ajouter des destinataire<br>Tous les champs marqués d'une     | <b>25</b><br>e * sont obligatoires.                                                              | t obligatoires. Post'nGo ne fonctionne que |                                      |                  |  |
| Votre email professionnel*                                    | expediteur@rte-france.com                                                                        | émettrices ou                              | u destinataires est une adresse RTE. |                  |  |
| Les destinataires *                                           | destinataire1@rte-france.com;<br>destinataire2@gmail.com<br>.::<br>Séparez les adresses par un ; |                                            |                                      |                  |  |
| 3 Email de notification                                       |                                                                                                  |                                            |                                      |                  |  |
| Cet email sera envoyé au destir                               | nataire                                                                                          |                                            |                                      |                  |  |
| Sujet du mail                                                 | RTE - Post'nGo : Nouveau fichier à télécha                                                       | rger                                       |                                      |                  |  |
| Message                                                       | expediteur@rte-france.com a posté un fic                                                         | nier sur le service P                      | ∕ost'nGo.<br>.::                     |                  |  |
|                                                               |                                                                                                  | RE                                         |                                      |                  |  |

Figure 3. Renseignement de l'adresse email des destinataires.

## 6.2.2 Ajout du message à l'email de notification (optionnel)

Cette section est optionnelle. Vous pouvez toutefois ajouter un message à l'email de notification du destinataire. Pour cela, saisir le sujet de l'email et le message, comme présenté ci-dessous (Figure 4) :

| Post'nGo                                 | Postez, envoyez !                                                                                |                                                                | Un service de Rte                                                                    |
|------------------------------------------|--------------------------------------------------------------------------------------------------|----------------------------------------------------------------|--------------------------------------------------------------------------------------|
| e service d'envoi de fichiers volumineux |                                                                                                  |                                                                | <ul> <li>FAQ</li> <li>English</li> <li>Mentions légales</li> <li>Français</li> </ul> |
| 1 Fichier(s)                             |                                                                                                  |                                                                |                                                                                      |
| <b>File name:</b> Fichier1.doc,          | Taille: 25.50 KB                                                                                 |                                                                |                                                                                      |
| Expire le <b>13/06/2014</b>              |                                                                                                  |                                                                |                                                                                      |
| 🐣 Vos destinat                           | aires                                                                                            |                                                                |                                                                                      |
| 2 Ajouter des destinatai                 | res                                                                                              | Attention                                                      |                                                                                      |
| Tous les champs marqués d'u              | ne * sont obligatoires.                                                                          | Post'nGo ne fonctionne que le<br>émettrices ou destinataires e | orsque l'une des adresses<br>est une adresse RTE.                                    |
| Votre email professionnel*               | expediteur@rte-france.com                                                                        |                                                                |                                                                                      |
| Les destinataires *                      | destinataire1@rte-france.com;<br>destinataire2@gmail.com<br>.::<br>Séparez les adresses par un ; |                                                                |                                                                                      |
| 3 Email de notification                  | Champ non-modifiable                                                                             |                                                                |                                                                                      |
| Cet email sera envoyé au des             | inataire                                                                                         | Champs modifiables                                             | 1                                                                                    |
| Sujet du mail                            | RTE - Post'nGo : Nouveau fichier à téléc                                                         | harger                                                         |                                                                                      |
| Message                                  | expediteur@rte-france.com a posté un f                                                           | ichier sur le service Post'nGo.                                | .::                                                                                  |
|                                          |                                                                                                  | TRE                                                            |                                                                                      |

Figure 4. Renseignement du contenu de l'email de notification.

Ensuite cliquez sur le bouton « Soumettre » (Figure 5) :

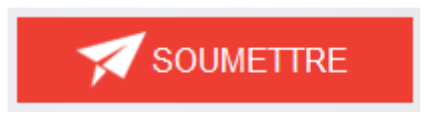

Figure 5. Bouton « Soumettre ».

## 6.3 Etape 3 - Confirmation de votre envoi

Cette étape consiste à confirmer l'envoi de fichier par l'expéditeur avant de transmettre le lien de téléchargement de fichier(s) au(x) destinataire(s) RTE concerné(s).

 Un message s'affiche vous informant que la transaction est en attente. Cliquez sur « Envoyer un nouveau fichier » si vous souhaitez envoyer d'autres fichiers (Figure 6).

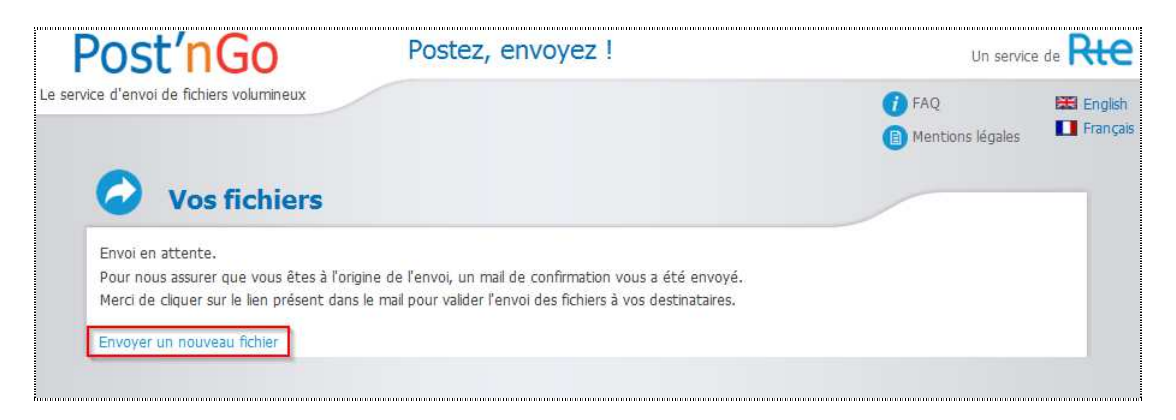

Figure 6. Page d'envoi du mail de confirmation.

 L'expéditeur dont vous avez renseigné l'adresse de messagerie à l'étape 1 reçoit un email afin de valider l'envoi des fichiers téléchargés. L'email reçu est de la forme suivante (Figure 7) :

| Vous avez demandé à transférer des fichiers via le service Post'nGo.                                                                               |  |  |  |  |
|----------------------------------------------------------------------------------------------------|--|--|--|--|
| (Si vous n'êtes pas à l'origine de cette demande, ne tenez pas compte de ce mail et rapprochez vous de votre correspondant sécurité SI.)           |  |  |  |  |
| Vous devez confirmer l'envoi des fichiers en vous connectant à l'URL suivante : https://postngo.rte-france.com/www/?lang=fr&action=v&id=1301329745 |  |  |  |  |
| A défaut de validation dans les 48 heures, ces fichiers seront effacés.                                                                            |  |  |  |  |
| Les destinataires : destinataire1@rte-france.com, destinataire2@gmail.com                                                                          |  |  |  |  |
| Fichiers :                                                                                                    |  |  |  |  |
| Expire le : 13/06/2014                                                                                                    |  |  |  |  |
| Message qui sera envoyé aux destinataires : expediteur@rte-france.com a posté un fichier sur le service Post'nGo.<br>Cordialement.                 |  |  |  |  |

Figure 7. Contenu du mail de confirmation de l'envoi de fichiers.

3. Afin de confirmer l'envoi des fichiers, vous devez vous connecter à l'URL fournie dans l'email (Figure 7).

Attention : A défaut de confirmation dans les 48 heures, les fichiers seront effacés sans être envoyés.

4. Le message de confirmation de la validation de la transaction s'affiche sur la page de l'application Post'nGo comme ci-dessous (Figure 8) :

| Post'nGo Postez, envoyez !                                                                                                    |                                                                                                    | Un service de <b>RtC</b>         |                         |
|----------------------------------------------------------------------------------------------------|----------------------------------------------------------------------------------------------------|----------------------------------|-------------------------|
| Le service d'envoi de fichiers volumineux                                                                                                    |                                                                                                    | <i>i</i> FAQ<br>Mentions légales | 💥 English<br>🚺 Français |
| Vos fichiers<br>Vous venez de valider votre envoi.<br>Les destinataires suivants sont prévenus par n<br>Les destinataires : destinataire1@rte-france.cd<br>Vous pouvez fermer cette fenêtre. | nail de la disponibilité des fichiers (ainsi qu'un lien pour les télécharger).<br>om, destinataire2@gmail.com |                                  |                         |
|                                                                                                    |                                                                                                    |                                  |                         |

Figure 8. Page de confirmation de la mise à disposition des fichiers déposés.

5. Votre correspondant RTE va recevoir une notification pour votre envoi.

L'envoi des fichiers ARENH est terminé.

## FIN DU DOCUMENT